# Conexión a RedCiencias a través de la VPN de la Facultad de Ciencias

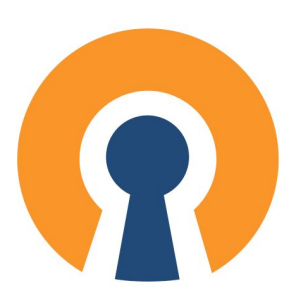

#### Elaborado por:

Omar Daniel Martínez Olivares José Luis Torres Rodríguez Paulo Santiago de Jesús Contreras Flores Raúl Ascencio Bolio

Revisión y corrección de estilo: Fabiola Rodríguez Granados

Septiembre de 2020

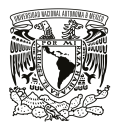

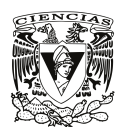

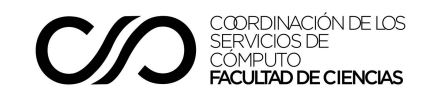

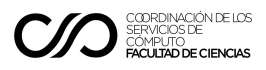

Con la finalidad de permitir el acceso de manera segura a la RedCiencias y establecer la posibilidad de acceder a las computadoras disponibles en las aulas de cómputo, así como a otros equipos ubicados en las instalaciones internas, en la Facultad de Ciencias se ha llevado a cabo la instalación de un servidor de VPN mediante el uso del software OpenVPN.

La finalidad de este documento es proporcionar a los usuarios de distintos sistemas operativos el procedimiento detallado para llevar a cabo la instalación del software y la configuración del mismo, de tal forma que puedan acceder a la VPN mencionada anteriormente, lo cual les permitirá el acceso a los diversos servicios disponibles en los equipos de cómputo de la Facultad de Ciencias.

Considerando los distintos sistemas operativos utilizados por los usuarios de la Facultad, se incluyen los procedimientos para realizar la instalación y configuración del software cliente de OpenVPN, en los sistemas utilizados en equipos iPhone, iPad, Mac, así como para las versiones más recientes de Windows y de Linux basadas en Debian.

#### Conexión a la VPN con equipos iPhone y iPad

1. Descargar e Instalar la aplicación "OpenVPN Connect" desde la App Store

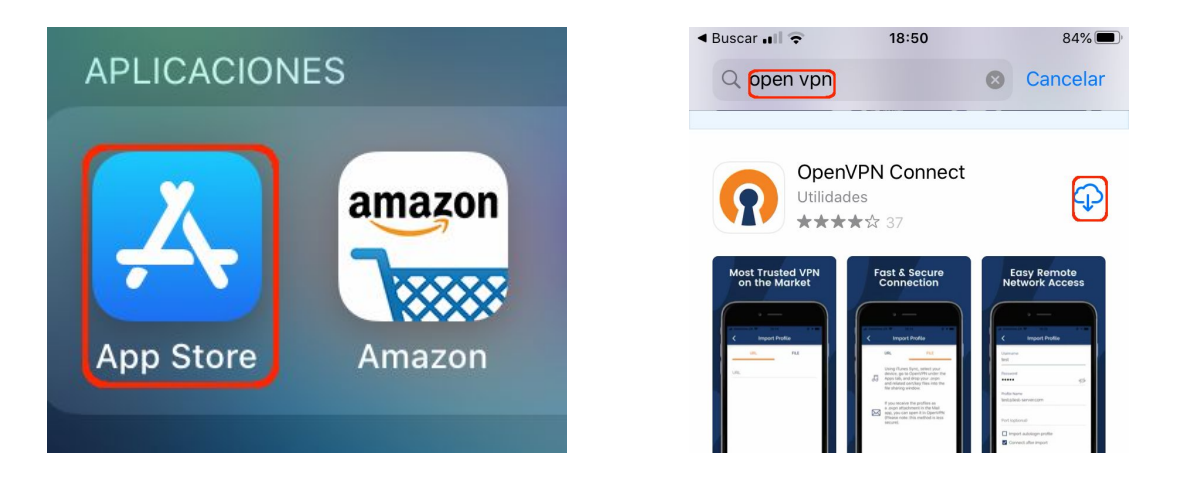

2. Abrir el archivo .ovpn correspondiente a tu perfil de OpenVPN que te fue entregado, con la aplicación "OpenVPN Connect".

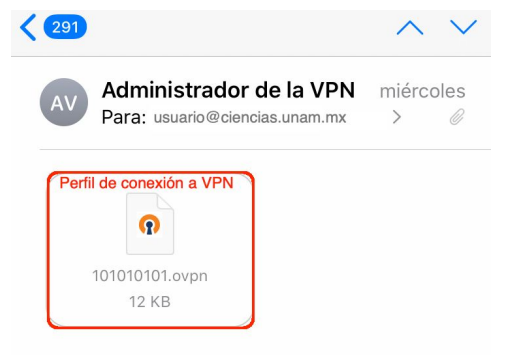

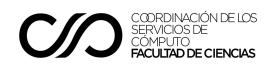

| 101010101.ovpn                        |     |
|---------------------------------------|-----|
| Compartir                             | Û   |
| Copiar                                | ¢   |
| I010101.ovpn           12 KB          |     |
| Movistar 🗢 18:56                      | 83% |
| 101010101           OpenVPN Profile   |     |
|                                       | ••• |
| Drive Copiar Copiar a Drive a OpenVPN | Más |
| Copiar                                | ¢   |
| Guardar en Archivos                   |     |
|                                       |     |

3. A continuación, en la sección "Importar Perfil" de la app, dar clic en Agregar (Add).

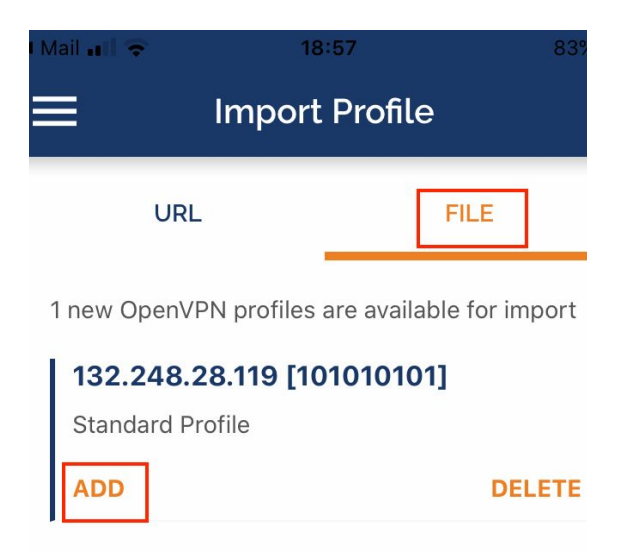

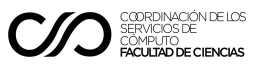

4. Habilitar la casilla de verificación "Connect after import" y dar clic en añadir perfil y conectar (Add).

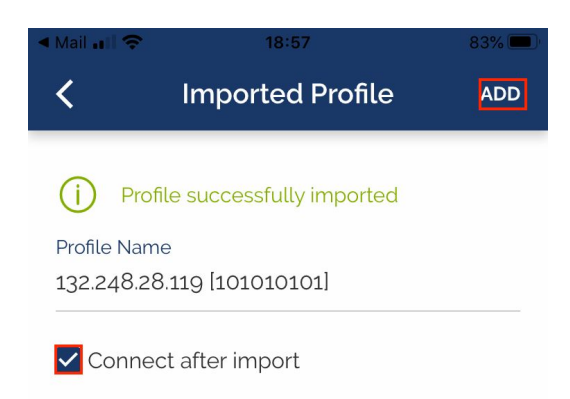

5. Si la conexión fue exitosa, la app indicará "Conectado" como lo muestra la imagen, a partir de este momento ya se tendrá acceso a la VPN.

| <ul> <li>Configurad</li> </ul> | ción 📶 🗢 🖙 18:57                              | 82% 🔲 |
|--------------------------------|-----------------------------------------------|-------|
|                                | Profiles                                      | Ĵ     |
| CONNEC                         | CTED                                          |       |
|                                | OpenVPN Profile<br>132.248.28.119 [101010101] |       |
| CONNEC                         | CTION STATS                                   |       |
| <u>3.6KB/s</u>                 |                                               |       |
|                                |                                               |       |
| oB/s                           |                                               |       |

6. Para desconectarse de la VPN, en la ventana de la aplicación se debe mover el switch verde de conectado a desconectado, esto debe deshabilitar el botón, como se muestra en la siguiente imagen:

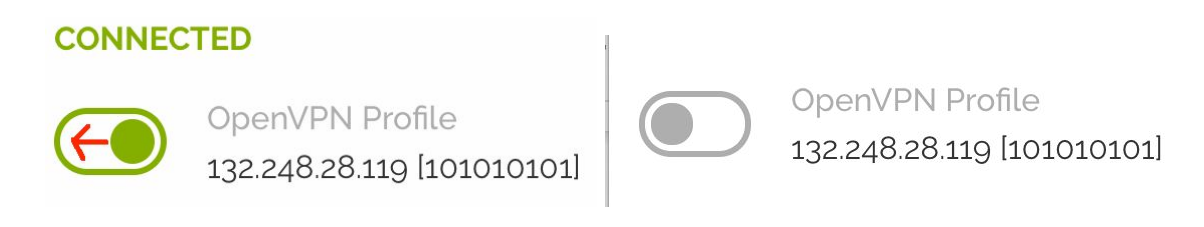

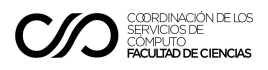

## Conexión a la VPN con equipos Windows y MAC

1. Descargar e Instalar la aplicación "OpenVPN Connect" desde la siguiente dirección, seleccionando el sistema operativo a utilizar, ya sea Windows o macOS:

| $\bigcirc$ Download The World's Best VP $\times$<br>$\bigcirc$ $\rightarrow$ C $\textcircled{a}$ | +                                                                     | net/download-open-vpn/                                    |                                                |                                   |                     | ⊠ ☆         |
|--------------------------------------------------------------------------------------------------|-----------------------------------------------------------------------|-----------------------------------------------------------|------------------------------------------------|-----------------------------------|---------------------|-------------|
| OPENVPN CLOUD: TRY TODAY WITH 3 FREE VPN CONNECTIONS                                             |                                                                       |                                                           |                                                |                                   |                     |             |
|                                                                                                  | r                                                                     | BUSINESS VPN                                              | PERSONAL VPN                                   | SUPPORT                           | COMMUNITY           | GET OP      |
|                                                                                                  | penVPN Connect<br>benVPN Connect is the f<br>N solutions. Any other O | ree and full-featured VPN Cl<br>penVPN protocol compatibl | ient that is develope<br>e Server will work wi | ed in-house, It is the thirt too. | the official Client | for all our |

a. <u>https://openvpn.net/download-open-vpn/</u>

- 2. Descargar el perfil que fue entregado para conectarse a la VPN en el equipo personal<sup>1</sup>
- 3. Abrir la App y dirigirse a la sección "Importar Perfil (Import Profile)" y seleccionar la pestaña de "Archivo (File)"

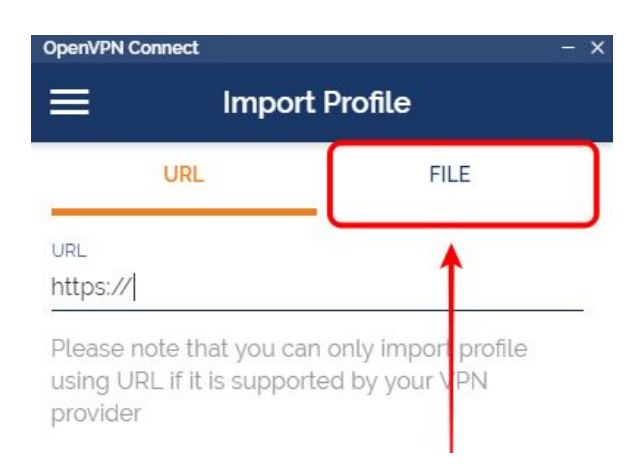

<sup>&</sup>lt;sup>1</sup> Dicho perfil será entregado ya sea a través del correo electrónico o por algún otro medio que determinarán los distintos departamentos de la Facultad.

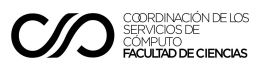

4. Haga clic en "Ubicación (Browse)", dirigirse a la ubicación del perfil descargado, seleccionar el archivo y a continuación dar clic en abrir, como se muestra en la imagen:

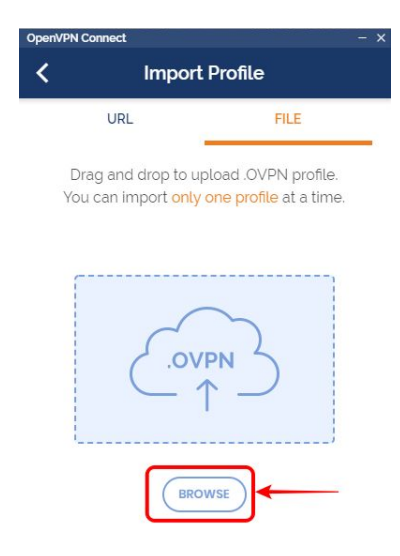

5. Una vez importado el perfil seleccione la opción de "Connect after import" y dar clic en el botón de "Add", como lo muestra la imagen:

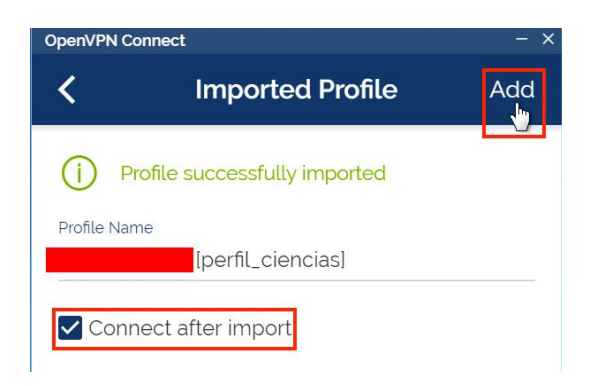

6. Sí la conexión fue exitosa, la app indicará "Conectado" como lo muestra la imagen, a partir de este momento ya se tendrá acceso a la VPN.

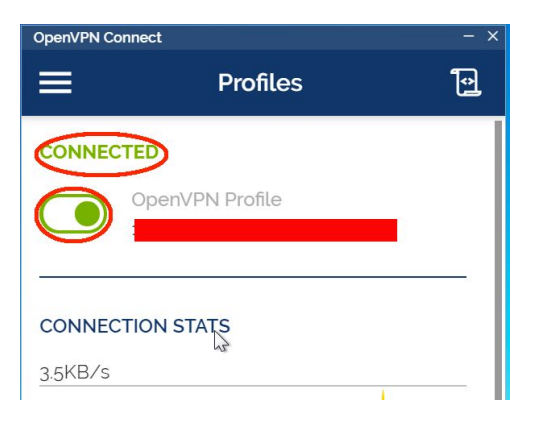

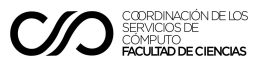

7. Para desconectarse de la VPN mover el switch de Conectado a desconectado

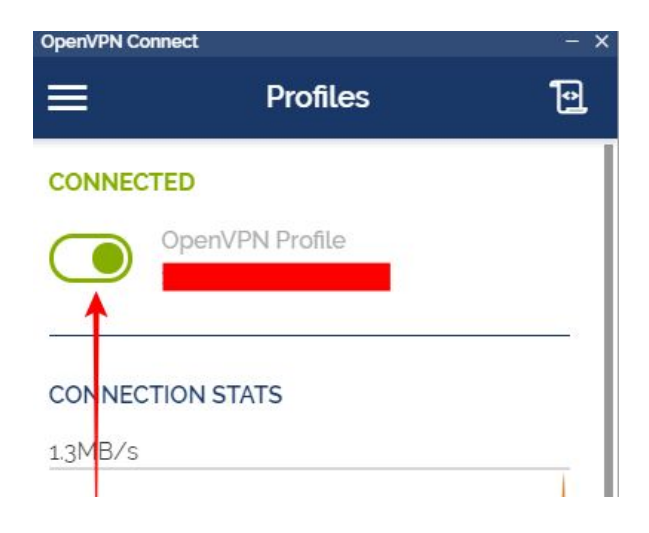

#### Conexión a la VPN en equipos linux

1. Instalar la aplicación "OpenVPN Connect" siguiendo las indicaciones del este enlace:

https://community.openvpn.net/openvpn/wiki/OpenVPN3Linux

Ejemplo con sistema operativo debian:

```
//Paquete para la capa de transporte https
# apt install apt-transport-https
//Agregar llave de repositorio de OpenVPN a equipo
# wget
https://swupdate.openvpn.net/repos/openvpn-repo-pkg-key.pub
# apt-key add openvpn-repo-pkg-key.pub
//Instalar el repositorio adecuado. Reemplace $ DISTRO con el
nombre de la versión dependiendo de su distribución Debian /
Ubuntu
# cat /etc/*-release
PRETTY_NAME="Debian GNU/Linux 9 (stretch)"
# wget -0 /etc/apt/sources.list.d/openvpn3.list
https://swupdate.openvpn.net/community/openvpn3/repos/openvpn3-st
retch.list
```

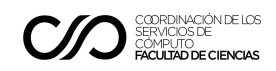

```
//Actualizar repositorio
# apt update
//Instalar el paquete openvpn3
# apt install openvpn3
```

2. Importar el perfil y conectarse:

```
# openvpn3 session-start --config perfil.ovpn
Using configuration profile from file: unix.ovpn
Session path:
/net/openvpn/v3/sessions/1a3d9c53se106s490fsa8bfsc767310f8bbf
Connected
```

3. Desconectarse de la VPN

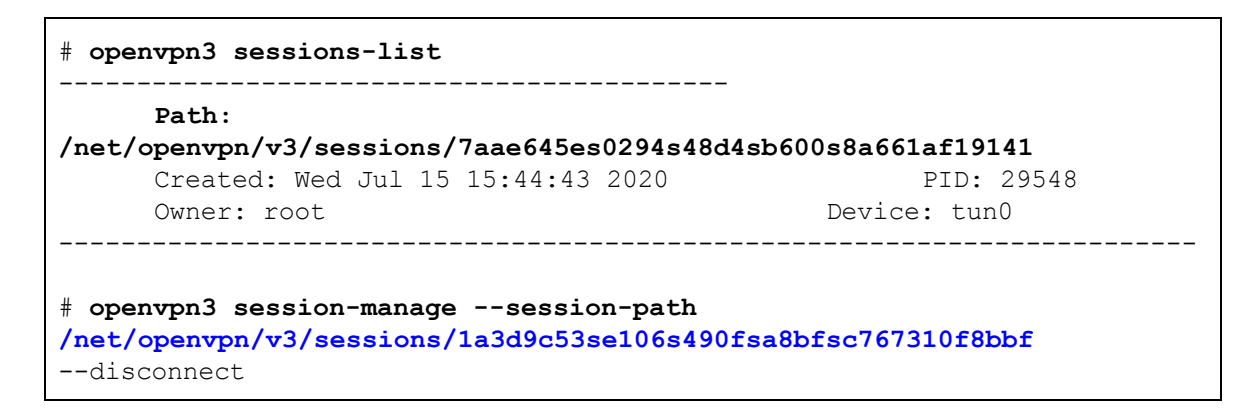

## Conexión a la VPN con equipos ChromeBook

Conexión a través de la app de OpenVPN

Para llevar a cabo esta configuración se utilizó el archivo se utilizó el archivo .ovpn que contiene el perfil que te fue entregado para conectarte a la VPN. Los pasos para la configuración son los siguientes:

- Abrir la aplicación de Play Store en el equipo Chromebook.
- Localizar la app OpenVPN Connect e instalarla.
- Descargar el archivo .ovpn correspondiente al perfil de OpenVPN que te fue entregado y ubicarlo en alguno de los directorios de Archivos de Play.
- Abrir la aplicación y seleccionar la pestaña FILE, como se muestra a continuación:

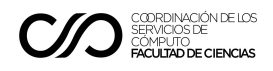

| ÷                                                                       | _ 5  | × |
|-------------------------------------------------------------------------|------|---|
| ≡ Import Profile                                                        |      |   |
| URL                                                                     | FILE |   |
| Please, select .ovpn profile to import<br>Location: /storage/emulated/0 |      |   |
| C Alarms                                                                |      |   |
| C Android                                                               |      |   |
|                                                                         |      |   |
| Movies                                                                  |      |   |
| Music                                                                   |      |   |
| Notifications                                                           |      |   |
| IMPORT                                                                  |      |   |

- A continuación, localizar el archivo .ovpn y presionar el botón IMPORT.

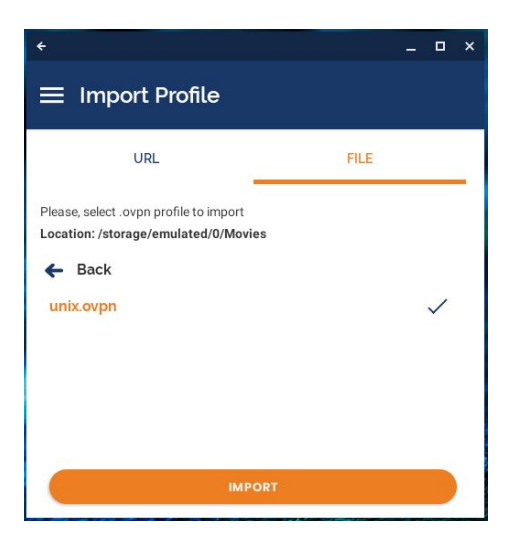

- En la ventana que se muestra se debe marcar la casilla "**Connect after import**" y seleccionar "**Add**" en la esquina superior derecha.
- En la siguiente ventana, seleccionar la opción "Aceptar".

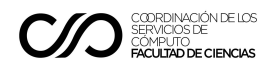

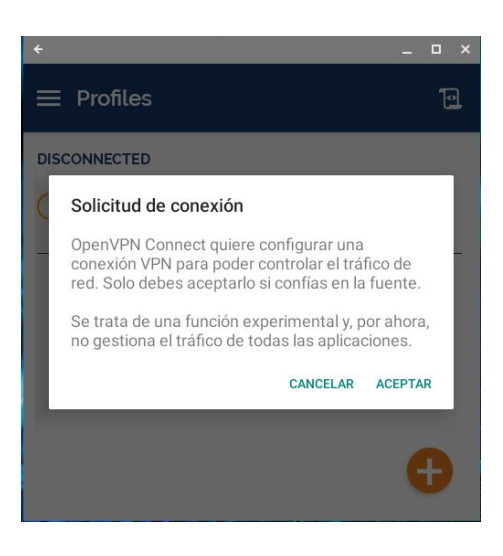

- Finalmente, en la siguiente ventana seleccionar la opción CONTINUE.

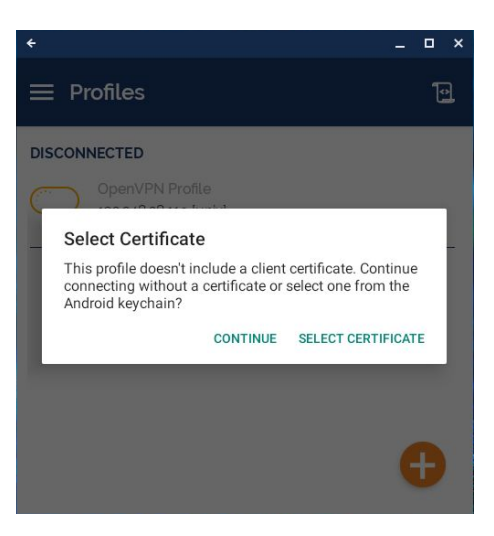

- Una vez hecho esto, el cliente debe poder conectarse y se mostrará una ventana como la siguiente:

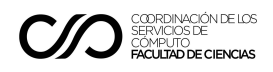

| ÷                                        | _           |
|------------------------------------------|-------------|
| ≡ Profiles                               | e           |
| CONNECTED                                |             |
| OpenVPN Profile<br>132.248.28.119 [unix] |             |
| CONNECTION STATS                         |             |
|                                          |             |
|                                          |             |
| oB/s                                     | •           |
| BYTES IN                                 | A BYTES OUT |

#### Referencias

- 1. Deploy the OpenVPN client to a Chromebook <u>https://support.untangle.com/hc/en-us/articles/207304818-Deploy-the-OpenVPN-client-to</u> <u>-a-Chromebook</u>
- 2. Configuring an OpenVPN client connection on Chromebook <u>https://sevenminuteserver.com/post/2017-03-30-openvpn-on-a-chromebook/</u>
- 3. Setting up OpenVPN to use on your chromebook https://www.errietta.me/blog/openvpn-chromebook/
- 4. Ayuda de Chromebook, Configurar redes privadas virtuales (VPN) <u>https://support.google.com/chromebook/answer/1282338?hl=es</u>
- 5. OpenVPN Community Wiki and Tracker https://community.openvpn.net/openvpn/wiki/TitleIndex
- 6. OpenVPN Cloud, página principal de OpenVPN https://openvpn.net/
- 7. Mac App Store, OpenVPN para equipos iPad y iPhone https://apps.apple.com/mx/app/openvpn-connect/id590379981
- 8. Google Play Store, OpenVPN para equipos basados en Android https://play.google.com/store/apps/details?id=de.blinkt.openvpn